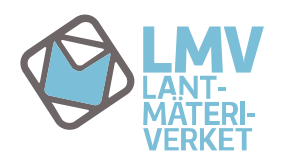

**BEHÖRIGHETSHANTERING – KÄYTTÖVALTUUSHALLINTA** 1 (13) Bruksanvisning till registerföringens kontaktpersoner

3.5.2016

Tillträdet till Lantmäteriverkets behörighetshanteringsapplikation Käyttövaltuushallinta (KVH) sker via adressen <u>https://vatu.idmservice.nls.fi</u>. Välj den identifieringsmetod som du har tillgång till.

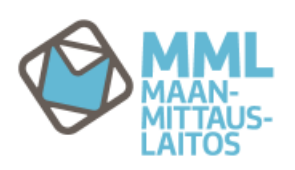

# Sähköinen tunnistautuminen / Elektronisk identifiering

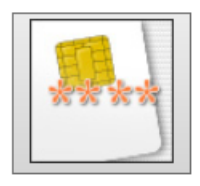

TOIMIKORTTI

Väestörekisterikeskuksen myöntämä toimikortti

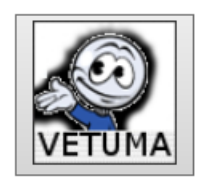

VETUMA

Vetuma verkkotunnistaminen pankkitunnuksilla tai mobiilivarmenteella

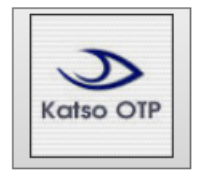

<u>KATSO</u>

Verohallinnon tarjoama tunnistus

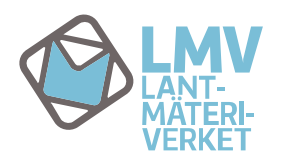

**BEHÖRIGHETSHANTERING – KÄYTTÖVALTUUSHALLINTA** 2 (13) Bruksanvisning till registerföringens kontaktpersoner

3.5.2016

## **GRUNDVY/STARTVY**

När du loggar in i Käyttövaltuushallinta i egenskap av registerföringens kontaktperson inom din organisation öppnas en grundvy som bilden nedan visar.

|                                                                                                    |                     |                          |                        |                                               | Gå till huvudinnehåll |
|----------------------------------------------------------------------------------------------------|---------------------|--------------------------|------------------------|-----------------------------------------------|-----------------------|
| MML CA Identity I                                                                                                  | Manager             |                          |                        | 💄 Emilia Esimerkki   Logga ut   Språk Svenska | 🔻   🛿 Hjälp           |
| Uppgifter<br>Hem –<br>Byt lösenord<br>Mina användarrättigheter<br>Ändra mina uppgifter<br>Användarhantering $\Phi$ | Hem<br>Eyt lösenord | Mina användarrättigheter | Ändra mina uppgifter   |                                               |                       |
|                                                                                                    | Användarhantering   | Skapa ny användare       | Visa användaruppgifter |                                               |                       |

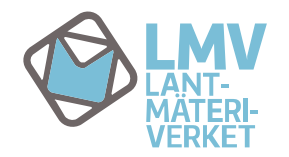

**BEHÖRIGHETSHANTERING – KÄYTTÖVALTUUSHALLINTA** 3 (13) Bruksanvisning till registerföringens kontaktpersoner

3.5.2016

## **MENYER**

Till vänster finns menyn "Uppgifter" som beskrivs nedan.

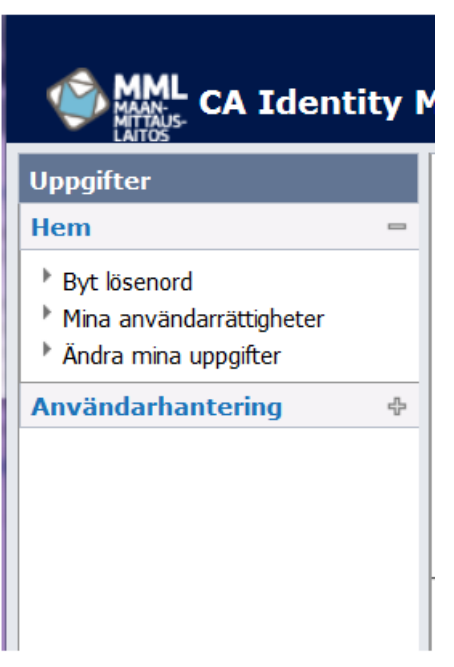

#### Hem

Via menyn Hem kan du ändra dina uppgifter, kontrollera dina nuvarande användarrättigheter och ändra ditt lösenord.

**Byt lösenord**, här kan du byta lösenordet som ger tillträde till Käyttövaltuushallinta och till t.ex. Fastighetsdatatjänsten, om din användarkod har tillträde till det.

**Mina användarrättigheter**, här ser du dina nuvarande användarrättigheter (om du har rätt att använda Fastighetsdatatjänsten eller registerföringsapplikationer) och din adminroll, dvs. din roll som kontaktperson.

Ändra mina uppgifter, här kan du ändra dina kontaktuppgifter som lagrats i systemet (e-post, mobiltelefon och telefon).

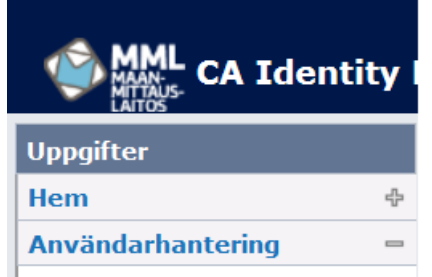

- Modifiera användaruppgifter
- Skapa ny användare
- Visa användaruppgifter

#### Användarhantering

**Modifiera användaruppgifter**, här kan du ändra organisationens användaruppgifter och användarnas användarrättigheter.

Skapa ny användare, här kan du beställa användarkod till en ny användare.

Visa användaruppgifter här kan du bläddra i uppgifter om användarna i din organisation och deras användarrrättigheter.

**OBS!** Om du samtidigt är organisationens registerföringskontaktperson och Fastighetsdatatjänstens kontaktperson eller reservkontaktperson, visas både registerföringens rättigheter och användare och Fastighetsdatatjänstens rättigheter och användare under Användarhantering. Därför kan dina vyer och sökfunktioner avvika från dem som visas i denna anvisning.

**BEHÖRIGHETSHANTERING – KÄYTTÖVALTUUSHALLINTA** 4 (13) Bruksanvisning till registerföringens kontaktpersoner

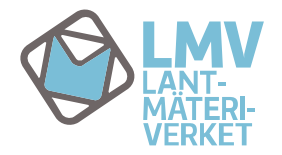

3.5.2016

#### **FUNKTIONER**

#### Byt lösenord

Byt lösenord, här kan du byta ditt lösenord.

| MML CA Identity I                                                                                                    | Manager             |                          |                        | 🖁 Emilia Esimerkki   Logga ut   Språk <mark>  Svenska</mark> | Gå till huvudinnehåll<br>🔻   🏾 Hjälp |
|----------------------------------------------------------------------------------------------------|---------------------|--------------------------|------------------------|--------------------------------------------------------------|--------------------------------------|
| Uppgifter<br>Hem -<br>Byt lösenord<br>' Mina användariättigheter<br>' Ändra mina uppgifter<br>Användarhantering $\Phi$ | Hem<br>Byt lösenord | Mina användarrättigheter | Ändra mina uppgifter   |                                                              |                                      |
|                                                                                                    | Användarhantering   | Skapa ny användare       | Visa användaruppgifter |                                                              |                                      |
|                                                                                                    |                     |                          |                        |                                                              |                                      |

När du väljer alternativet Byt lösenord från ikonen eller menyn Uppgifter öppnas ett fönster där du kan byta lösenord.

| MML CA Identit                                                                          | ty I | Manager                                                                                                    |                  |                       |          | 🛓 Emilia Esimerkki   Logga ut   Språk <mark>Svenska 🔹</mark>   🏵 Hjälp                                |
|-----------------------------------------------------------------------------------------|------|----------------------------------------------------------------------------------------------------|------------------|-----------------------|----------|----------------------------------------------------------------------------------------------------|
| Uppgifter                                                                               | «    | Byt lösenord                                                                                                |                  |                       |          |                                                                                                    |
| Hem    Byt lösenord   Mina användarrättigheter  Ändra mina uppgifter  Användarhantering | ф-   | • = <b>Krävs</b><br>Lösenordet bör inne<br>- 15 tecken<br>- stora bokstäver<br>- små bokstäver<br>- siffror | hålla:           |                       |          |                                                                                                    |
|                                                                                         |      | Användarkod                                                                                                 | emilia esimerkki |                       |          |                                                                                                    |
|                                                                                         |      | Förnamn                                                                                                    | Emilia           |                       |          |                                                                                                    |
|                                                                                         |      | Efternamn                                                                                                   | Esimerkki        |                       |          |                                                                                                    |
|                                                                                         |      | <ul> <li>Lösenord</li> </ul>                                                                                |                  | Mata in ett nytt löse | nord här | ir                                                                                                    |
|                                                                                         |      | •Bekräfta lösenord                                                                                          |                  | och bekräfta det.     |          | Bekräfta ditt nya<br>lösenord genom att<br>klicka Skicka.<br>Eller ångra dig genom att klicka Avbryt. |

När du har klickat Skicka kontrollerar tjänsten om det lösenord du matat in fyller kraven. När du byter lösenord ska du även beakta att det inte får vara det samma som något av de fem senaste lösenorden. När ditt nya lösenord har godkänt får du följande meddelande.

| MML CA Identity                                                                                         | Manager Lemilia Esimerkki   Logga ut   Språk Svenska                                                                           | 🕑 Hjälp |
|----------------------------------------------------------------------------------------------------|----------------------------------------------------------------------------------------------------|---------|
| Uppgifter                                                                                               | Byt lösenord                                                                                                    |         |
| Hem =<br>→ Byt lösenord<br>→ Mina användarrättigheter<br>→ Ändra mina uppgifter<br>Användarhantering  ♦ | Bekräftelse: Uppgift slutford.           Kvittera meddelandet med OK. Ditt lösenord har bytts och du återvänder till startvyn. |         |

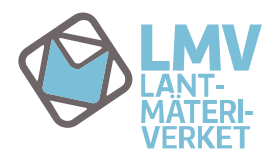

#### Mina användarrättigheter

Mina användarrättigheter, här ser du dina nuvarande användarrättigheter och adminroll.

| MML CA Identity M                                                                                                  | lanager                  |                          |                        | 🎗 Emilia Esimerkki   Logga ut   Språk <mark>Svenska</mark> | Gå till huvudinnehåll<br>👻   🛿 Hjälp |
|----------------------------------------------------------------------------------------------------|--------------------------|--------------------------|------------------------|------------------------------------------------------------|--------------------------------------|
| Uppgifter<br>Hem av<br>Pyt-licenard<br>Mina användarrättigheter<br>Andra mina uppgfter<br>Användarhantering $\Phi$ | Hem<br>File Byt lösenord | Mina användarrättigheter | Ändra mina uppgifter   |                                                            |                                      |
|                                                                                                    | Användarhantering        | Skapa ny användare       | Visa användaruppgifter |                                                            |                                      |

På fliken Användarrättigheter visas dina nuvarande användarrättigheter i Fastighetsdatatjänsten, om du har sådana. Om du inte har användarrättigheter till Fastighetsdatatjänsten eller registerföringsapplikationen visas endast din LDAP-EXT-kod enligt bilden nedan.

| MML CA Identity                                                            | y N | lanager                  |                         | 🎗 Emilia Esimerkki   Logga ut   Språk <mark>  Svenska</mark> | Gå till huvudinnehåll<br>🔻   🎯 Hjälp |
|----------------------------------------------------------------------------|-----|--------------------------|-------------------------|--------------------------------------------------------------|--------------------------------------|
| Uppgifter ·                                                                | «   | Mina användarrättigheter |                         |                                                              |                                      |
| Hem                                                                        | -   |                          | level llevel            |                                                              |                                      |
| Byt lösenord                                                               |     | Anvandarrattigneter Adm  | inroller                |                                                              |                                      |
| <ul> <li>Mina anvandarrattigheter</li> <li>Ändra mina uppgifter</li> </ul> |     | ▲ Namn                   | ▼ Beskrivning           | * Kommentarer                                                | Inkluderade roller                   |
| Användarhantering                                                          | ÷   | LDAP-EXT-tunnus          | LMV systemets inre roll | visas alltid åt alla användare                               |                                      |
|                                                                            |     |                          |                         |                                                              | Avbryt                               |

På fliken Adminroller visas dina adminroller, dvs. din roll som kontaktperson, dvs. registerföringens kontaktperson (Registerförare). Om du samtidigt är Fastighetsdatasystemets kontaktperson visas även rollerna kontaktperson (Yhteyshenkilö (Contact Person)) eller ställföreträdande kontaktperson (Yhteyshenkilön sijainen (Contact Person Backup)). Service User som systemet kräver visas automatiskt för alla kontaktpersoner i behörighetshanteringsapplikationen.

|                                                                                                    | Manager 🔹 Emilia Esimerkki   Logga ut   Språk                                                                                                    | Gå till huvudinnehåll<br>Svenska 🔹   🎯 Hjälp |
|----------------------------------------------------------------------------------------------------|----------------------------------------------------------------------------------------------------|----------------------------------------------|
| Uppgifter «                                                                                                | Mina användarrättigheter                                                                                                    |                                              |
| Hem     =       Byt lösenord     Mina användarrättigheter       Ändra mina uppgifter     Användarhantering | Användarrättigheter     Adminroller <ul> <li>Namn</li> <li>Beskrivning</li> <li>Rekisterinpitäjä Registerförare</li> <li>Service Users</li> <li>Palvelukäyttäjät</li> </ul> |                                              |
|                                                                                                    |                                                                                                    | Avbryt                                       |

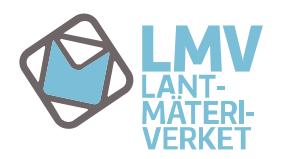

## Ändra mina uppgifter

Via alternativet Ändra mina uppgifter kan du se basuppgifterna om dig i systemet och vid behov ändra dina kontaktuppgifter.

| MML CA Identity N | lanager             |                          |                        | 🎗 Emilia Esimerkki   Logga ut   Språk <mark>Svenska</mark> | Gå till huvudinnehåll<br>🔻   🎯 Hjälp |
|-------------------|---------------------|--------------------------|------------------------|------------------------------------------------------------|--------------------------------------|
| Uppgifter<br>Hem  | Hem<br>Fyt lösenord | Mina anvöndarrättigheter | Ändra mina uppgifter   |                                                            |                                      |
|                   | Användarhantering   | Skapa ny användare       | Visa användaruppgifter |                                                            |                                      |

När du väljer alternativet Ändra mina uppgifter från ikonen eller menyn Uppgifter öppnas följande fönster.

| MML CA Identity                                                                                                    | Manager                                                                                                    | 🗴 Emilia Esimerkki   Logga ut   Språk <mark>Svenska 🔹</mark>   🎯 Hjälp     |
|----------------------------------------------------------------------------------------------------|----------------------------------------------------------------------------------------------------|----------------------------------------------------------------------------|
| Uppgifter «                                                                                                    | Ändra mina uppgifter                                                                                                   |                                                                            |
| Hem     Image: Second second sec | • = Krävs<br>Användarkod emilia esimerkki<br>Aktiveringsdatum 09.03.2016 Inaktiveringsdatum<br>Aktivt V                |                                                                            |
|                                                                                                    | Användaruppgifter<br>Förnamn Emilia Efternamn Esimerkki                                                                |                                                                            |
|                                                                                                    | Officiellt namn Emilia Esimerkki<br>Språk Suomi T                                                                      |                                                                            |
|                                                                                                    | KATSO-kod Smartkortets serienummer                                                                                     |                                                                            |
|                                                                                                    | Kunduppgilter<br>Kundnummer 09032016 Kundens namn Esimerkki kunta<br>Kontaktperson                                     |                                                                            |
|                                                                                                    | Kontaktuppgifter Gatuadress Postnr Verksamhetsort                                                                      |                                                                            |
|                                                                                                    | E-post emilia.esimerkki@esimerkkikunta.fi<br>Mobiltelefon <b>Dessa uppgifter kan</b><br>Telefon <b>du ändra själv.</b> |                                                                            |
|                                                                                                    |                                                                                                    | När du är klar med ändringarna,<br>klicka Skicka.                          |
|                                                                                                    | Convrint: © 2012 CA. Alla = Strinbeter Förbahålles                                                                     | Du kan ångra dig och gå tillbaka till<br>startvyn genom att klicka Avbryt. |

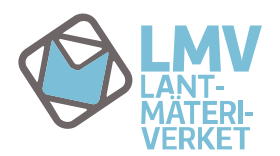

#### Modifiera användaruppgifter

Modifiera användaruppgifter, här kan du ändra användarnas uppgifter eller stänga en användarkod.

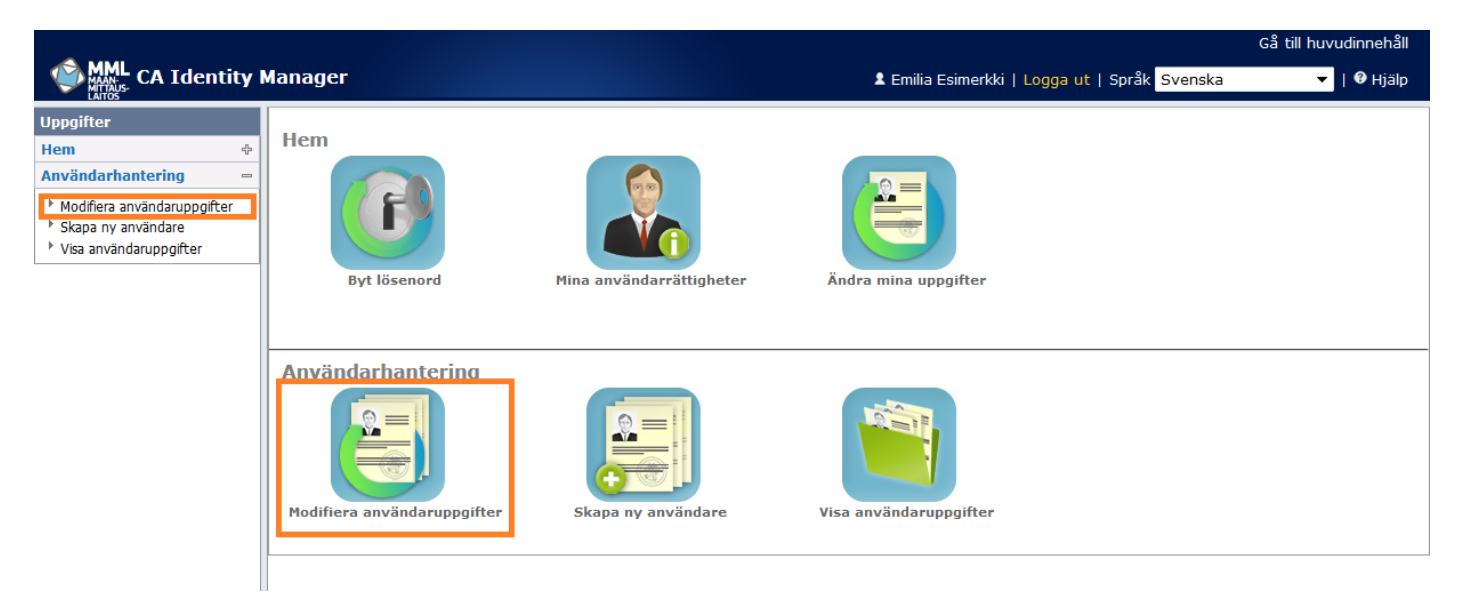

När du väljer alternativet *Modifiera användaruppgifter* från ikonen eller menyn Uppgifter öppnas ett fönster där du kan söka användare vars uppgifter ska ändras.

Du kan söka användare vars uppgifter ska ändras med användarkod, förnamn eller efternamn. Använd \* för att bryta ett sökord. I den första rullgardinsmenyn kan du välja på vilka grunder användarsökningen sker (användarkod, förnamn eller efternamn) och i den andra kan du välja operator. I det tredje fältet skriv sökordet. Om du anger endast \* som sökord i det tredje fältet får du en lista på alla användare i din organisation. Då spelar det ingen roll om du söker användare med förnamn, efternamn eller användarkod.

Nedan finns ett exempel där man sökt alla användare som har sökordet esimerkki i sin användarkod med sökordet \*esimerkki\*. Tillämpningen hämtar alla personer med teckensträngen "esimerkki" i sin användarkod.

| MML CA Identity             | Mar | ager                               | 1                                     | Emilia Esimerkki   Logga ut   Språk | Svenska 🔹   🏾 Hjälp        |
|-----------------------------|-----|------------------------------------|---------------------------------------|-------------------------------------|----------------------------|
| Uppgifter «                 | Mo  | difiera användaruppgifter: Välj an | vändare                               |                                     |                            |
| Hem +                       |     |                                    |                                       |                                     |                            |
| Användarhantering -         | S   | ök användare                       |                                       |                                     |                            |
| Modifiera användaruppoifter | s   | ök användare                       |                                       |                                     |                            |
| Skapa ny användare          | d   | är 🛨 Användar-ID 🔻 😑               | ▼ *esimerkki* 😑 🕂 Sök                 | Radera                              |                            |
| Visa användaruppgifter      |     |                                    |                                       |                                     |                            |
|                             | s   | ökresultat                         |                                       |                                     |                            |
|                             |     |                                    |                                       |                                     | 1-4 av 4                   |
|                             | V   | älj 🔹 Användar-ID                  | <ul> <li>Efternamn</li> </ul>         | <ul> <li>Förnamn</li> </ul>         | <ul> <li>Aktivt</li> </ul> |
|                             |     | emilia esimerkki                   | Esimerkki                             | Emilia                              | ×                          |
|                             |     | 📄 eini-mari esimerkki              | Esimerkki                             | Eini-Mari                           | ✓                          |
|                             |     | 🕥 matti esimerkki                  | Esimerkki                             | Matti                               | 1                          |
|                             | (   | elmer esimerkki                    | Esimerkki                             | Elmer                               | ×                          |
|                             |     |                                    | · · · · · · · · · · · · · · · · · · · |                                     | 1-4 av 4                   |
|                             |     |                                    |                                       |                                     | Välj Avbryt                |

Du kan ändra en användares uppgifter genom att bocka namnet och klicka Välj. Klicka Avbryt för att stänga sökningen. Den sista spalten visar om en användarkod är aktiv eller inte.

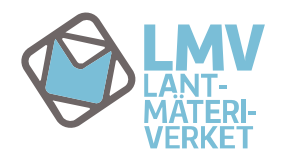

När du väljer en användare från listan öppnas användarens profiluppgifter och användarrättigheter för modifiering.

På fliken Profil kan du ändra användarens kontaktuppgifter och mata in ett inaktiveringsdatum. En användarkod ska inaktiveras för att förhindra missbruk exempelvis om en användare inte längre behöver registerföringsapplikationen på grund av ändrade arbetsuppgifter eller avslutat arbetsförhållande. Det lönar sig att inaktivera en användarkod också om användaren är borta från sitt arbete en längre tid, exempelvis på grund av föräldraledighet eller alterneringsledighet.

| LAITOS                                                                 | hanager                      |                     |              |                      | aut i spis |                           |
|------------------------------------------------------------------------|------------------------------|---------------------|--------------|----------------------|------------|---------------------------|
| Uppgifter «                                                            | Modifiera användaruppgifter: | matti esimerkki     |              |                      |            |                           |
| Hem 🕂                                                                  |                              |                     |              |                      |            |                           |
| Användarhantering 🛛 🗖                                                  | Profil Användarrättig        | gheter              |              |                      |            |                           |
| Modifiera användaruppgifter                                            | • = Krävs                    |                     |              |                      |            |                           |
| <ul> <li>Skapa ny anvandare</li> <li>Visa användaruppgifter</li> </ul> | Användarkod                  | matti esimerkki     |              |                      |            | Välj användarrättighetens |
|                                                                        | Användarnumber               | 89443               |              |                      |            | inaktiveringsdatum i      |
|                                                                        | •Aktiveringsdatum            | 10.03.2016          |              | Inaktiveringsdatum   |            | kalendern. Datum kan      |
|                                                                        | Lösenordet föråldras (datum  | ) 12.03.2016        |              |                      |            | kommande datum. Äldre     |
|                                                                        | Aktivt                       |                     |              |                      |            | datum kan inte väljas.    |
|                                                                        | Avbrutet                     |                     |              |                      |            |                           |
|                                                                        | Användaruppgifter            |                     |              |                      |            |                           |
| Om användarens namn                                                    |                              |                     |              |                      |            |                           |
| ändras t.ex. på grund                                                  | •Förnamn                     | Matti               |              | •Efternamn Esimerkki |            |                           |
| av äktenskap kan du                                                    | Officiellt namn              | Matti Esimerkki     |              |                      |            |                           |
| indra namnet i                                                         | •Språk                       | Suomi               | •            |                      |            |                           |
| invandaruppgπerna.<br>Jamnändringen ändrar                             | Sosialskyddssignum           | 22111960-123A       |              |                      |            |                           |
| lock inte                                                              | KATSO-kod                    | 7f12j4              |              |                      |            |                           |
| användarkoden.                                                         | Smartkortets serienummer     | 11:22:s3:14         |              |                      |            |                           |
|                                                                        |                              |                     |              |                      |            |                           |
|                                                                        | Kunduppgifter                |                     | _            |                      | _          |                           |
|                                                                        | Kundnummer 09032016          | Kundens namn Esi    | merkki kunta |                      |            |                           |
|                                                                        | Kontaktperson                |                     |              |                      |            |                           |
|                                                                        |                              |                     |              |                      |            |                           |
|                                                                        | Kontaktuppgifter             |                     |              |                      |            |                           |
|                                                                        | Catuadraga                   |                     |              |                      |            |                           |
|                                                                        | Bastar                       |                     | Varkennheten |                      |            |                           |
|                                                                        | Postri                       |                     | verksammetso | n.                   |            |                           |
|                                                                        | •E-post matti.esimerkk       | i@esimerkkikunta.fi |              |                      |            |                           |
|                                                                        | Mobiltelefon                 | Lin has             | du unndet    | ara användarana      |            |                           |
|                                                                        | Telefon                      | har Kan             | unngifter    | era anvanuarens      |            |                           |
|                                                                        |                              | Kontakt             | spp5men      |                      |            |                           |
|                                                                        |                              |                     |              |                      |            |                           |
|                                                                        | IIIIbaka till sökning        |                     |              |                      |            | Skicka Avbryt             |

#### På fliken Användarrättigheter kan du modifiera användarens registerföringsrättigheter.

|                                                                             | lanager 🔹 Emilia Esim                                                                                                    | erkki   Logga ut   Språk <mark>Sver</mark> | nska 🔻   🛛 Hjälp         |
|-----------------------------------------------------------------------------|----------------------------------------------------------------------------------------------------|--------------------------------------------|--------------------------|
| Uppgifter «                                                                 | Modifiera användaruppgifter: matti esimerkki                                                                                               |                                            |                          |
| Hem ⊕<br>Användarhantering =                                                | Profil Användarrättigheter                                                                                                    |                                            |                          |
| <ul> <li>Modifiera användaruppgifter</li> <li>Skapa ny användare</li> </ul> | Medlem • Namn                                                                                                    | <ul> <li>Kommentarer</li> </ul>            | Inkluderade roller       |
| Visa användaruppgifter                                                      | KtjkiiRekisterinpito Rättigheter att göra ändringar i fastighetsregistret som gäller egn förrättningar                                     | э                                          | KTPKiinteistotiedotLaaja |
| Gällande                                                                    | UDAP-EXT-tunnus LMV systemets inre roll                                                                                                    | visas alltid åt alla<br>användare          |                          |
| anvandarrattighet<br>syns här.                                              | Lägg till användarrättigheter<br>Tillbaka till sökning Du kan ansöka om nya rättigheter genom<br>att klicka Lägg till användarrättigheter. |                                            | Skicka Avbryt            |

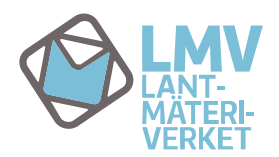

Du kan modifiera användarens registerföringsrättigheter i det nya fönstret som öppnas när du klickar Lägg till användarrättigheter. På listan syns sådana rättigheter som användaren inte har.

| MML CA Identity                                                             | Manager                                                                                  | 🗴 Emilia Esimerkki   Logga ut   Språk 🛛 Svenska 🔍 🔻   🔮 Hjälp |
|-----------------------------------------------------------------------------|------------------------------------------------------------------------------------------|---------------------------------------------------------------|
| Uppgifter «                                                                 | Modifiera användaruppgifter: matti esimerkki                                             |                                                               |
| Hem     +       Användarhantering     =                                     | Profil Användarrättigheter                                                               |                                                               |
| <ul> <li>Modifiera användaruppgifter</li> <li>Skapa ny användare</li> </ul> | Välj användarrättigheter                                                                 |                                                               |
| <ul> <li>Visa användaruppgifter</li> </ul>                                  | Sökning av användarrättigheter                                                           |                                                               |
|                                                                             | Sökning av användarrättigheter<br>där ⊕ Namn ▼ = *           ● ⊕ Sök Radera              |                                                               |
| Dê listen sons sêdene                                                       | Sökresultat                                                                              |                                                               |
| Pa listan syns sadana                                                       |                                                                                          | 1-1 av 1                                                      |
| rattigheter som                                                             | Välj 🔺 Namn 🔍 Beskrivning                                                                | Kommentarer Inkluderade roller                                |
| användaren inte har.<br>Lägg till en rättighet<br>genom att bocka den.      | KtjkiiRekisterinhoito Rättigheter att göra ändringar i fastighetsregistr<br>rättigheter) | ets data (fullständiga KTPKiinteistotiedotLaaja               |
|                                                                             |                                                                                          | 1-1 av 1                                                      |
|                                                                             |                                                                                          | Bekräfta valet genom att klicka Välj. Välj Avbryt             |

Du kommer tillbaka till vyn Modifiera användaruppgifter när du klickar Välj. Nu visas de båda möjliga registerföringsrättigheterna i användarens uppgifter. Eftersom en användare endast kan ha en registerföringsrättighet åt gången måste den ena av dem nu tas bort.

| MML CA Identity Manager                                                                                                    |                                                        |                                              |                                                                                                    | Logga ut   Språk Svensk                                                                                                    | a 🔻   🛛 Hjälp            |  |
|----------------------------------------------------------------------------------------------------|--------------------------------------------------------|----------------------------------------------|----------------------------------------------------------------------------------------------------|----------------------------------------------------------------------------------------------------|--------------------------|--|
| Uppgifter «                                                                                                    | Modifiera a                                            | lodifiera användaruppgifter: matti esimerkki |                                                                                                    |                                                                                                    |                          |  |
| Hem +<br>Användarhantering -                                                                                                    | Profil Användarrättigheter                             |                                              |                                                                                                    |                                                                                                    |                          |  |
| <ul> <li>Modifiera användaruppgifter</li> <li>Skapa ny användare</li> </ul>                                                                                                    | Medlem                                                 | ▲ Namn                                       | • Beskrivning                                                                                                   | * Kommentarer                                                                                                    | Inkluderade roller       |  |
| <ul> <li>Visa användaruppgifter</li> <li>Visa användaruppgifter</li> <li>Endast en<br/>registerföringsrättig<br/>het kan vara i bruk<br/>åt gången, ta bort<br/>bocken framför den<br/>rättighet som inte<br/>behövs.</li> </ul> |                                                        | KtjkiiRekisterinhoito                        | Rättigheter att göra ändringar i fastighetsregistrets data<br>(fullständiga rättigheter)                        |                                                                                                    | KTPKiinteistotiedotLaaja |  |
|                                                                                                    | ✓                                                      | KtjkiiRekisterinpito                         | Rättigheter att göra ändringar i fastighetsregistret som gäller egna<br>förrättningar                           |                                                                                                    | KTPKiinteistotiedotLaaja |  |
|                                                                                                    | <ul><li>✓</li></ul>                                    | LDAP-EXT-tunnus                              | LMV systemets inre roll                                                                                         | visas alltid åt alla<br>användare                                                                                                    |                          |  |
|                                                                                                    | Lägg till användarrättigheter<br>Tillbaka till sökning |                                              | När du gjort ändringarna på f<br>Användarrättigheter, klicka S<br>användarrättigheter skickas t<br>godkännande. | När du gjort ändringarna på fliken Profil eller<br>Användarrättigheter, klicka Skicka. Ändringar i<br>användarrättigheter skickas till kundstödet för<br>godkännande. |                          |  |

När du klickat Skicka får du följande meddelande som du kan kvittera genom att klicka OK. Du kan också gå tillbaka till listan över användare som ska modifieras (de som sökts med teckensträngen esimerkki i exemplet) genom att klicka Tillbaka till sökning.

| MML CA Identity                                                                                                    | Manager                                                      | 🎗 Emilia Esimerkki   Logga ut   Språk <mark>Svenska</mark> | Gå till huvudinnehåll<br>🔻   🎯 Hjälp |
|----------------------------------------------------------------------------------------------------|--------------------------------------------------------------|------------------------------------------------------------|--------------------------------------|
| Uppgifter                                                                                                    | Modifiera användaruppgifter: matti esimerkki                 |                                                            |                                      |
| Hem     Image: Constraint of the second second | Alarm:     Uppgift pågår.       Tillbaka till sökning     OK |                                                            |                                      |

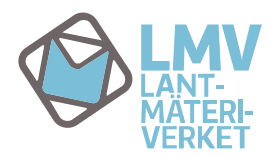

**BEHÖRIGHETSHANTERING – KÄYTTÖVALTUUSHALLINTA** 10 (13) Bruksanvisning till registerföringens kontaktpersoner

3.5.2016

#### Skapa ny användare

Skapa ny användare, här kan du ansöka om användarkod för en ny registerföringsapplikationsanvändare.

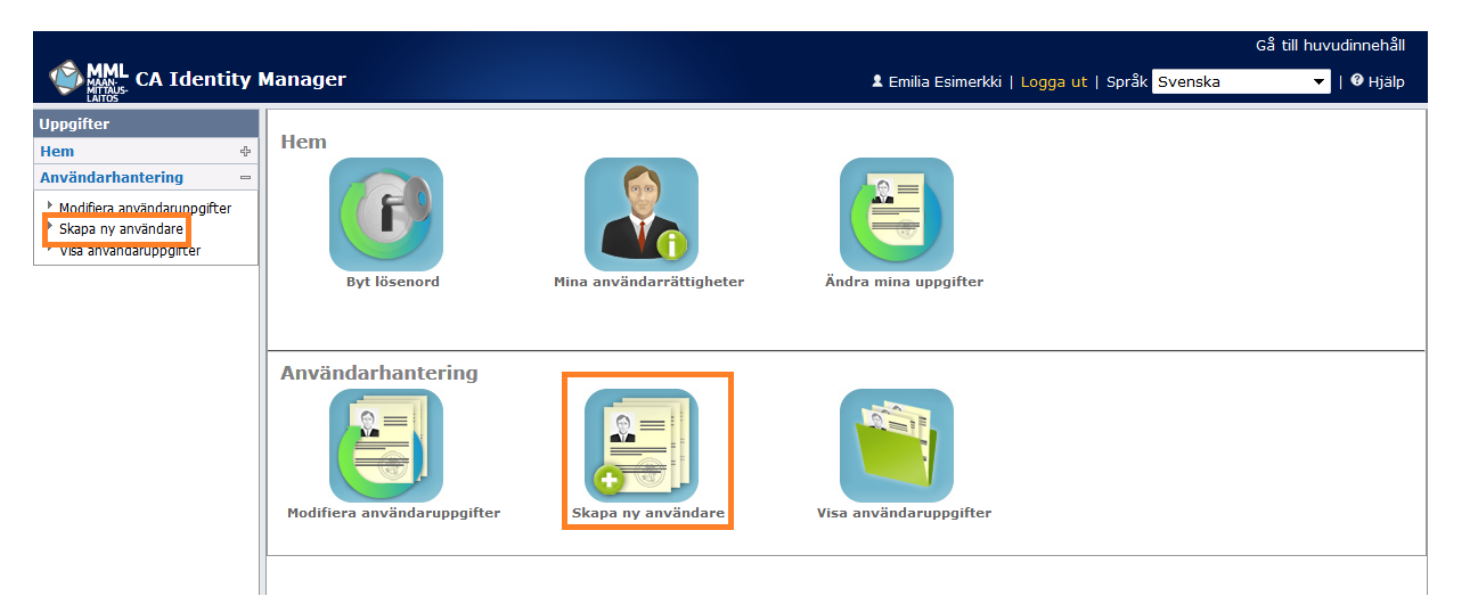

När du väljer alternativet Skapa ny användare från ikonen eller menyn Uppgifter öppnas ett fönster där du kan skapa en ny användare.

Först ska du mata in användarens för- och efternamn (punkt 1 Profil):

| MML CA Identity                                                                                             | Manager                                                                                                    | 🎗 Emilia Esimerkki   Logga ut   Språk <mark>Svenska 🔹</mark>   🏵 Hjälp |
|----------------------------------------------------------------------------------------------------|----------------------------------------------------------------------------------------------------|------------------------------------------------------------------------|
| Uppgifter «                                                                                                 | Skapa ny användare: Profil                                                                                                    |                                                                        |
| Hem +<br>Användarhantering =                                                                                | Profil 2 Användaruppgifte                                                                                                    | r 3 Användarrättigheter                                                |
| <ul> <li>Modifiera användaruppgifter</li> <li>Skapa ny användare</li> <li>Visa användaruppgifter</li> </ul> | • = Krävs<br>•Förnamn Elmer •Efternamn                                                                                                    | Esimerkki                                                              |
|                                                                                                    | Efter att du tryckt "Nästa", kontrolleras uppgifterna. Var vänlig<br>Obs! Du ska mata in användarens kompletta för- och<br>efternamn och stava dem rätt. Båda namnen kan vara<br>tudelade och innehålla bindestreck (-). | och vänta<br>Klicka Nästa för att fortsätta.                           |

Det tar en stund att skapa en användarkod, vänta i lugn och ro. Applikationen går automatiskt till nästa skede.

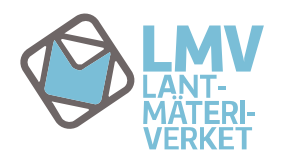

I följande steg ska du mata in användarens uppgifter (punkt 2 Användaruppgifter). Punkterna som har märkts ut med en röd cirkel är obligatoriska. Applikationen hämtar in en del av uppgifterna automatiskt.

| MML CA Identity                                                                                             | Manager                                        | ᆂ Emilia Esimerkki   Logga ut   Språk <mark>Svenska 🔹  </mark> 🛛 Hjälp              |  |  |
|----------------------------------------------------------------------------------------------------|------------------------------------------------|-------------------------------------------------------------------------------------|--|--|
| Uppgifter «                                                                                                 | Skapa ny användare: Användaruppgifter          |                                                                                     |  |  |
| Hem 🔶                                                                                                    |                                                |                                                                                     |  |  |
| Användarhantering 🛛 📼                                                                                       | 1 Profil 2 Användarupp                         | ogifter 3 Användarrättigheter                                                       |  |  |
| <ul> <li>Modifiera användaruppgifter</li> <li>Skapa ny användare</li> <li>Visa användaruppgifter</li> </ul> | • = Krävs<br>Användarkod elmer esimerkki       | Applikationen skapar automatiskt en                                                 |  |  |
|                                                                                                    | Användarnumber 90189                           | användarkod och ett användarnummer.                                                 |  |  |
|                                                                                                    | *Aktiveringsdatum 20.05.2016 Välj i kalendern. | Inaktiveringsdatum Välj i kalendern om användaren<br>får rättigheterna på viss tid, |  |  |
| Applikationen hämtar<br>automatiskt                                                                         | Användaruppgifter                              | annars lämna tomt.                                                                  |  |  |
| namnuppgifterna så                                                                                          | •Förnamn Elmer                                 | •Efternamn Esimerkki                                                                |  |  |
| att de motsvarar                                                                                            | Officiellt namn Elmer Esimerkki                |                                                                                     |  |  |
| uppgifterna som                                                                                             | •Språk Suomi                                   | Språk, förvalet är Suomi (finska). Kan vid behov bytas i rullgardinsmenyn.          |  |  |
| matats in på fliken                                                                                         | Sosialskyddssignum 22111960-123A               | Här matar du in de uppgifter som                                                    |  |  |
| Profil.                                                                                                    | KATSO-kod 7f12j4                               | behövs för att identifiera användaren i                                             |  |  |
|                                                                                                    | Smartkortets serienummer 11:22:s3:14           | registerföringsapplikationen.                                                       |  |  |
|                                                                                                    |                                                |                                                                                     |  |  |
|                                                                                                    | Kunduppgifter                                  |                                                                                     |  |  |
|                                                                                                    | Kundnummer 09032016 Kundens namn Esimerki      | ki kunta                                                                            |  |  |
|                                                                                                    | Kontaktuppgifter                               |                                                                                     |  |  |
|                                                                                                    | Gatuadress Postnr Ve                           | erksamhetsort                                                                       |  |  |
|                                                                                                    | •E-post F<br>Mobiltelefon C<br>Telefon         | örsäkra dig om att e-posten är rätt<br>och redan fungerar.                          |  |  |
|                                                                                                    |                                                | Tillbaka Nästa Avbryt                                                               |  |  |

Försäkra dig om att e-postadressen är rätt och redan fungerar. När kundstödet har godkänt användarkoden skickas ett meddelande om det omedelbart till användarens e-post. E-brevet skapas automatiskt och kundstödet eller den som beställt användarkoden får inget meddelande om att e-brevet inte har kommit fram till användaren.

När du har fyllt i de uppgifter som behövs, fortsätt genom att klicka på knappen Nästa.

Sedan ska du välja de rättigheter som du ansöker till användaren (punkt 3 Användarrättigheter).

| MML<br>MATALS-<br>LATTOS-                                                                                   | ity I | Manager                           |                                                                      | 🗴 Emilia Esimerkki   Logga ut   Språk <mark>Svenska 🔹   🏾 Hjälp</mark> |
|----------------------------------------------------------------------------------------------------|-------|-----------------------------------|----------------------------------------------------------------------|------------------------------------------------------------------------|
| Uppgifter                                                                                                   | **    | Skapa ny användare: Användarrätti | igheter                                                              |                                                                        |
| Hem<br>Användarhantering                                                                                    | 4     | 1 Profil                          | 2 Användaruppgifter                                                  | 3 Användarrättigheter                                                  |
| <ul> <li>Modifiera användaruppgifter</li> <li>Skapa ny användare</li> <li>Visa användaruppgifter</li> </ul> | r1    | Lägg till användarrättigheter     | Du kan välja användarrättigheto<br>klicka Lägg till användarrättighe | er genom att<br>oter.<br>Tillbaka Spara Avbryt                         |

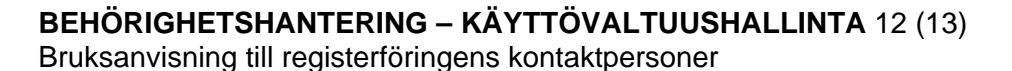

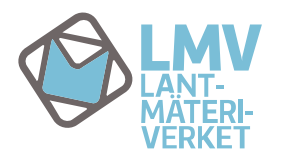

Klicka på knappen Lägg till användarrättigheter för att öppna en meny där du väljer användarrättigheterna.

| MML CA Identity                                                                                             | Manage                | r                                                                       | 💄 Emilia E                                                                | simerkki   Logga                 | ut   Språk <mark>Svensk</mark> | a 🗸 🗸 Vijälp             |
|----------------------------------------------------------------------------------------------------|-----------------------|-------------------------------------------------------------------------|---------------------------------------------------------------------------|----------------------------------|--------------------------------|--------------------------|
| Uppgifter «                                                                                                 | Skapa n               | y användare: Använda                                                    | rrättigheter                                                              |                                  |                                |                          |
| Hem 🕂                                                                                                    |                       |                                                                         |                                                                           |                                  |                                |                          |
| Användarhantering =                                                                                         |                       | 1 Profil                                                                | 2 Användaruppgifter                                                       | 3 Användari                      | rättigheter                    |                          |
| <ul> <li>Modifiera användaruppgifter</li> <li>Skapa ny användare</li> <li>Visa användaruppgifter</li> </ul> | Välj                  | användarrättigheter                                                     | ,                                                                         | ,                                |                                |                          |
|                                                                                                    | Sökn<br>där (<br>Sökr | ng av användarrättig<br>ng av användarrättig<br>▶ Namn ▼ = *<br>esultat | eter<br>Sök Radera                                                        |                                  |                                |                          |
| Välj en rättighet i                                                                                         | Vä                    | i 🔺 Namn                                                                | Beskrivning                                                               |                                  | • Kommentarer                  | Inkluderade roller       |
| önskad omfattning<br>genom att bocka                                                                        |                       | KtjkiiRekisterinhoito                                                   | Rättigheter att göra ändringar i fastighetsregistrets da<br>rättigheter)  | ıta (fullständiga                |                                | KTPKiinteistotiedotLaaja |
| den på listan. Du<br>kan endast välja                                                                       |                       | KtjkiiRekisterinpito                                                    | Rättigheter att göra ändringar i fastighetsregistret som<br>förrättningar | n gäller egna                    |                                | KTPKiinteistotiedotLaaja |
| ett alternativ.                                                                                             |                       |                                                                         |                                                                           |                                  |                                | 1-2 av 2                 |
|                                                                                                    |                       |                                                                         | När du har<br>fortsätta ge                                                | valt en rättig<br>enom att klicl | het kan du<br>ka Välj.         | Välj Avbryt              |

När du klickar Välj visas en meny där den rättighet som du valt för användaren syns.

| MAAN<br>MAAN<br>LAITOS-<br>CA Identi              | ty I | lanager         |                  | <b>1</b> E                                                                                                | milia Esimerkki   Logga u | it   Språk <mark>Svenska</mark> | 🔻   🛿 Hjälp              |
|---------------------------------------------------|------|-----------------|------------------|----------------------------------------------------------------------------------------------------|---------------------------|---------------------------------|--------------------------|
| Uppgifter                                         | **   | Skapa ny använ  | idare: Använda   | arrättigheter                                                                                             |                           |                                 |                          |
| Hem Användarhantering Modifiera användaruppgifter | ÷ .  |                 | 1 Profil         | 2 Användaruppgifter                                                                                       | 3 Användarr               | ättigheter                      |                          |
| Skapa ny användare                                |      | Medlem • Na     | mn               | * Beskrivning                                                                                             |                           | • Kommentarer                   | Inkluderade roller       |
| <sup>7</sup> Visa anvandaruppgirter               | -    | 🔽 KtjkiiR       | tekisterinpito f | Rättigheter att göra ändringar i fastighetsregistret<br>förrättningar                                     | t som gäller egna         |                                 | KTPKiinteistotiedotLaaja |
|                                                   |      | Lägg till använ | ndarrättighete   | Du kan ångra dig och gå tillbaka till<br>där du väljer rättigheter genom att<br>till användarrättigheter. | l fönstret<br>klicka Lägg | Tillbaka                        | Spara Avbryt             |
|                                                   |      |                 |                  |                                                                                                    | När du<br>klicka S        | valt rätt använ<br>Spara.       | darrättighet,            |

Det tar en stund att spara användarens uppgifter och när användarkoden har skapats visas meddelandet nedan som du kvitterar genom att klicka OK.

| MML CA Identity I                                                                                                    | Manager                             | Gå till huvudinnehåll<br>🎗 Emilia Esimerkki   Logga ut   Språk <mark>Svenska 🗸   🎯</mark> Hjälp |
|----------------------------------------------------------------------------------------------------|-------------------------------------|-------------------------------------------------------------------------------------------------|
| Uppgifter                                                                                                    | Skapa ny användare: elmer esimerkki |                                                                                                 |
| Hem         Φ           Användarhantering         =           Modifiera användaruppgifter         >           Skapa ny användare         >           Visa användaruppgifter         > | Alarm: Uppgift pågår.               |                                                                                                 |

Ansökan om användarkod har nu skickats till kundstödet för Lantmäteriverkets webbtjänster för godkännande.

När användarkoden har godkänts skickas ett meddelande om godkännande till kontaktpersonens e-post och ett meddelande om användarkod till användarens e-post.

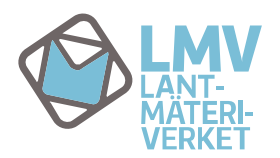

### Visa användaruppgifter

Visa användaruppgifter, här kan du söka användare vars uppgifter ska ändras med användarkod, förnamn eller efternamn.

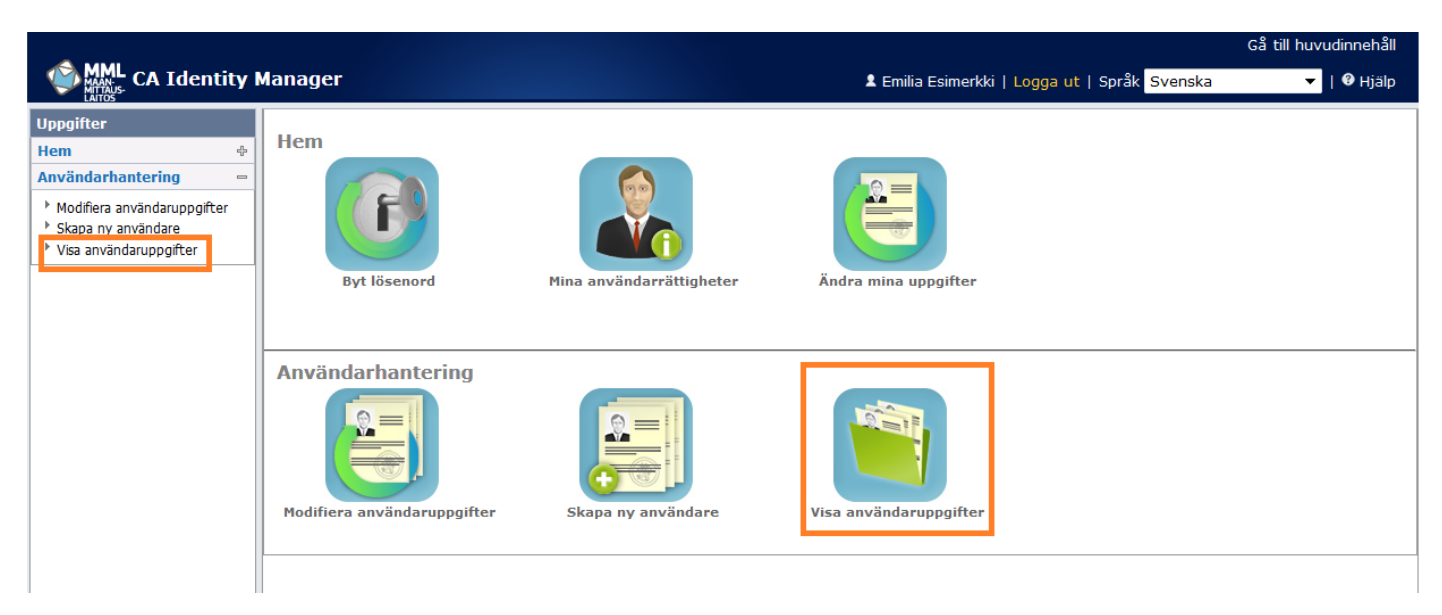

Använd \* för att bryta ett sökord. I den första rullgardinsmenyn kan du välja på vilka grunder användarsökningen sker (användarkod, förnamn eller efternamn) och i den andra kan du välja operator. I det tredje fältet skriv sökordet. Om du anger endast \* som sökord i det tredje fältet får du en lista på alla användare i din organisation. Då spelar det ingen roll om du söker användare med förnamn, efternamn eller användarkod.

Nedan finns ett exempel där man sökt alla användare som har sökordet tulppaani i sin användarkod (användar-ID) med sökordet \*tulppaan\*.

|                                                                                                    |                                        |               |                                     | Gå till huvudinnehåll  |  |  |  |
|----------------------------------------------------------------------------------------------------|----------------------------------------|---------------|-------------------------------------|------------------------|--|--|--|
|                                                                                                    | Manager                                |               | 💄 Emilia Esimerkki   Logga ut   Spr | åk Svenska 🔻   🏾 Hjälp |  |  |  |
| Uppgifter «                                                                                                 | Visa användaruppgifter: Välj användare |               |                                     |                        |  |  |  |
| Hem 🕂                                                                                                    |                                        |               |                                     |                        |  |  |  |
| Användarhantering 😑                                                                                         | Sök användare                          | Sök användare |                                     |                        |  |  |  |
| <ul> <li>Modifiera användaruppgifter</li> <li>Skapa ny användare</li> <li>Visa användaruppgifter</li> </ul> | Sök användare<br>där ⊕ Användar-ID ▼ = | ▼ *tulppaan*  | Radera                              |                        |  |  |  |
|                                                                                                    | Sökresultat                            |               |                                     |                        |  |  |  |
|                                                                                                    |                                        |               |                                     | 1-10 av 10             |  |  |  |
|                                                                                                    | Välj 🎽 Användar-ID                     | Efternamn     | Förnamn                             | * Aktivt               |  |  |  |
|                                                                                                    | <ul> <li>antero tulppaani</li> </ul>   | Tulppaani     | Antero                              | ✓                      |  |  |  |
|                                                                                                    | 🔿 raja tulppaani                       | Tulppaani     | Raja                                | ✓                      |  |  |  |
|                                                                                                    | 🔿 timo tulppaani                       | Tulppaani     | Timo                                | ✓                      |  |  |  |
|                                                                                                    | 🔿 toimi tulppaani                      | Tulppaani     | Toimi                               | 1                      |  |  |  |
|                                                                                                    | 🔿 tuula tulppaani                      | Tulppaani     | Tuula                               | 1                      |  |  |  |
|                                                                                                    | 🔘 aatu tulppaani                       | Tulppaani     | Aatu                                |                        |  |  |  |
|                                                                                                    | 🔘 arja tulppaani                       | Tulppaani     | Arja                                |                        |  |  |  |
|                                                                                                    | 🔿 tommi tulppaani                      | Tulppaani     | Tommi                               |                        |  |  |  |
|                                                                                                    | 🔿 tuija tulppaani                      | Tulppaani     | Tuija                               |                        |  |  |  |
|                                                                                                    | 🔿 tulppa tulppaani                     | Tulppaani     | Tulppa                              |                        |  |  |  |
|                                                                                                    |                                        |               |                                     | 1-10 av 10             |  |  |  |
|                                                                                                    |                                        |               |                                     | Väli Avbryt            |  |  |  |

Du kan bläddra i en användares uppgifter genom att bocka namnet och klicka Välj. Klicka Avbryt för att stänga sökningen. Den sista spalten visar om en användarkod är aktiv eller inaktiv.